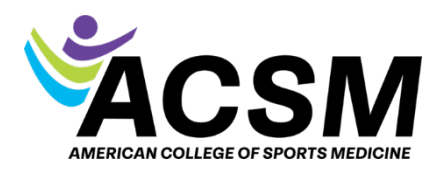

How to Schedule an Exam

Please log in to access your MemberHub/MyACSM account and choose **My Applications** in the purple box toward the bottom of the page.

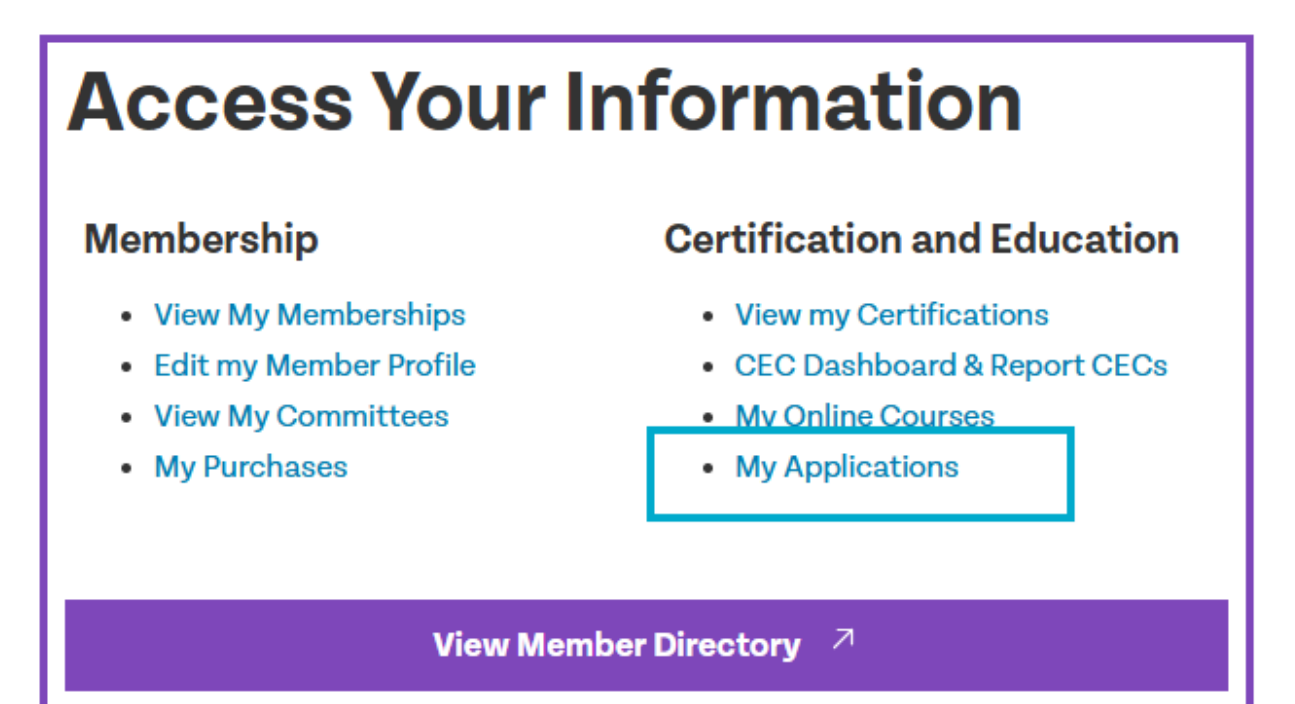

Click the pencil icon to return to your application:

| My Applicatio                                    | ons               |                    |                |  |
|--------------------------------------------------|-------------------|--------------------|----------------|--|
| Open Certification Applic                        | ations            |                    |                |  |
| Program                                          | Application Type  | Status             | Date Submitted |  |
| Application - Certified Exercise<br>Physiologist | New Certification | Pending Submission |                |  |
|                                                  |                   |                    |                |  |

You will have 90 days to schedule your exam once your application is submitted. If you need to purchase an extension (\$50), you will follow the instructions above and click the calendar icon to get another 3 months (you can do this up to 4 times before forfeiting your exam fee).

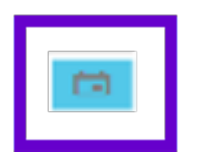

When you have completed your application and are ready to schedule your exam appointment, **click the schedule button** under My Open Exams.

| My Open Exams |                       |               |                                    |
|---------------|-----------------------|---------------|------------------------------------|
| Exam Date     | Certification Program | Exam Status   | $\mathbf{X}$                       |
|               | Application -         | Not Scheduled | Schedule                           |
|               |                       |               | Items per page: 5 👻 1 - 1 of 1 < > |
|               |                       |               |                                    |

Click through the scheduling options and click the yellow **SUBMIT ORDER** button once you've chosen your preferred date. Please confirm that everything is correct.

| Description                                            | Details                                   |  |
|--------------------------------------------------------|-------------------------------------------|--|
| Exam                                                   | Appointment                               |  |
| 030-444: ACSM Certified Clinical Exercise Physiologist | Friday, November 22, 2024                 |  |
| Law and the state                                      | Start time: 5:00 AM America/Chicago - CST |  |
| Language: English                                      | Leastin                                   |  |
| Length: 210 minutes 😈                                  |                                           |  |
|                                                        | Allielid PPC 9                            |  |
|                                                        | Bloomington Minnesota 55/37               |  |
|                                                        | United States                             |  |
|                                                        |                                           |  |
| revious Cancel Order                                   | $\sim$                                    |  |
|                                                        |                                           |  |
|                                                        |                                           |  |
|                                                        |                                           |  |
|                                                        |                                           |  |

You will receive a confirmation email with your exam details.